# Business Online Banking

User Guide Fraud Control with Positive Pay and Reconciliation

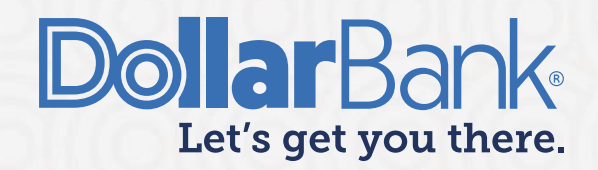

### **Table of Contents**

| Positive Pay                                         | 2  |
|------------------------------------------------------|----|
| Create Issue                                         | 2  |
| Task 1: Create a Single Check or Void Issue          | 2  |
| Task 2: Create a Multiple Check or Void Issue        | 6  |
| Task 3: File Upload to Transmit Check or Void Issues | 9  |
| Reviewing Exception Items                            | 15 |
| Task 4: View Positive Pay Exceptions                 | 15 |
| Task 5: Make a Decision on a Check Positive Pay Item |    |
| Task 6: Make a Decision on an ACH Positive Pay Item  | 22 |
| Issue Maintenance                                    | 25 |
| Task 7: Search Issues                                | 25 |
| Task 8: Modify or Delete Check and Void Issues       |    |
| ACH Authorizations                                   | 29 |
| Task 9: Create an ACH Authorization Rule             | 29 |
| Task 10: Edit an ACH Authorization Rule              |    |
| Positive Pay Alerts and Texts                        | 33 |
| Task 11: Setting Up Positive Pay Alerts and Texts    | 33 |
| Reconcilement                                        | 35 |
| Task 12: Inquiry                                     | 35 |
| Task 13: Maintenance                                 |    |
| Task 14: Dollar Amount Adjustment                    |    |
| FAQs                                                 | 40 |

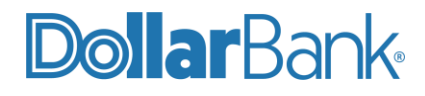

#### Positive Pay

#### What is Positive Pay?

Positive Pay is an automated fraud detection tool. It matches the account number, check number and amount of each check presented for payment against a list of checks previously authorized and issued by the company. All three components of the check must match exactly, or it will show as an exception.

#### How does Positive Pay work?

Positive Pay requires a company to provide a list of issued checks to Dollar Bank each day checks are written. When those issued checks are presented for payment, they are compared electronically against the check issue information provided.

The check list contains check numbers, account numbers, amounts, payee names and issue dates. When a check is presented that does not have a match in the file, it becomes an exception item. Dollar Bank sends the exception item to the company for review via Business Online Banking. The company must then let us know whether to pay or return the check.

#### Create Issue

There are two ways a company can get their issued check data to Dollar Bank. One option is to upload a file through the File Services, see Task 3. The other option is to manually enter the issued check data. If uploading a file, Dollar Bank must be notified ahead of time to do setup and testing of the file to ensure the file meets the requirements.

Tasks 1 and 2 show the manual method of loading issue and void instructions. The manual method is ideal if the volume of issues is relatively low or if there is a need to create an individual issue apart from your normal bulk load process.

#### Task 1: Create a Single Check or Void Issue

Step 1: Click Fraud Control and under Create select Single Issue.

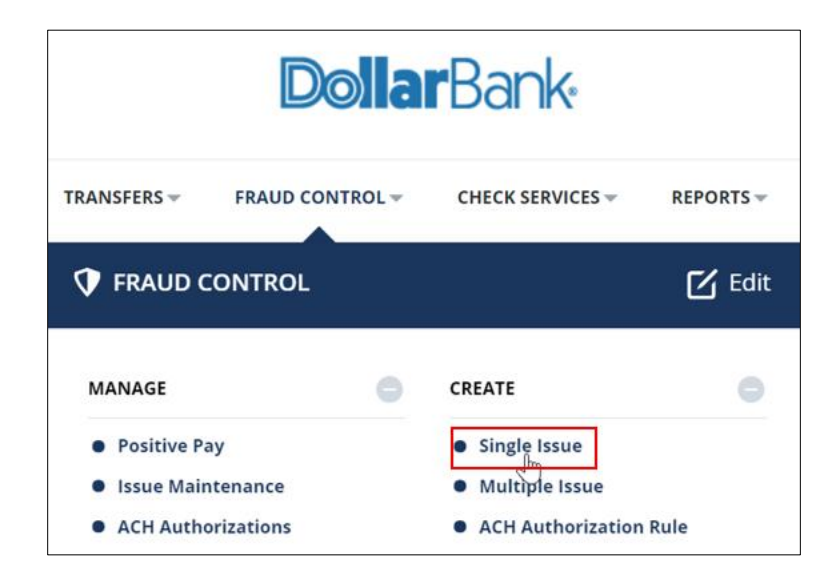

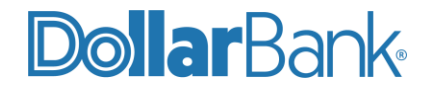

Step 2: Enter the required fields as marked by an asterisk (\*).

Select the transaction type as:

- Issue Add
- Issue Delete
- Void Add
- Void Delete

| CREATE ISSUE OR VOI<br>Use this page to create an issue or void | D INSTRUCTION<br>instruction.  |                    | ? Help            |
|-----------------------------------------------------------------|--------------------------------|--------------------|-------------------|
| INSTRUCTION                                                     |                                |                    | 🛞 Required Fields |
| Account *                                                       | Active Link Chk 2 - xxxxxx7144 | <b>•</b>           |                   |
| Transaction Type *                                              | Select a Type                  |                    |                   |
| Checks *                                                        | Select a Type                  | ✓ 🗋 Range          |                   |
|                                                                 | Issue Add                      | Enter Check Number |                   |
|                                                                 | Issue Delete                   |                    |                   |
| Amount *                                                        | Void Add                       |                    |                   |
| Issue Date *                                                    | Void Delete                    |                    |                   |

Payee and Reference are optional fields.

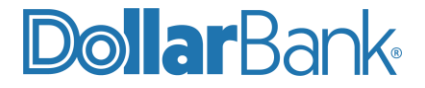

| INSTRUCTION        |                                 | Required Fields |
|--------------------|---------------------------------|-----------------|
| Account *          | Active Link Chk 2 - xxxxxxx7144 |                 |
| Transaction Type * | Issue Add                       |                 |
| Checks *           | Single Range                    |                 |
|                    | Check Number * 4488             |                 |
| Amount *           | 44.88                           |                 |
| Issue Date *       | 06/25/2021                      |                 |
| Payee              | Martha Siemens                  |                 |
| Reference          | Stationary Bill                 |                 |
|                    |                                 |                 |
|                    | Cancel Continue                 |                 |
|                    |                                 |                 |

Step 3: When finished, click Continue.

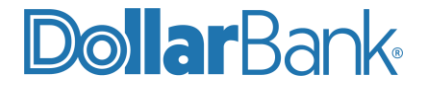

Step 4: Review the information and click Edit if any changes are required. If the information is correct, click Submit.

| PREVIEW CREATE ISSUE OR VOID INSTRUCTION<br>Use this page to review the Create Issue or Void Instruction. |                                 |  |  |  |  |  |  |  |
|----------------------------------------------------------------------------------------------------|---------------------------------|--|--|--|--|--|--|--|
| INSTRUCTION                                                                                               | 🚼 Required Fields               |  |  |  |  |  |  |  |
| Account                                                                                                   | Active Link Chk 2 - xxxxxxx7144 |  |  |  |  |  |  |  |
| Transaction Type                                                                                          | Issue Add                       |  |  |  |  |  |  |  |
| Check Number                                                                                              | 4488                            |  |  |  |  |  |  |  |
| Amount                                                                                                    | \$ 44.88                        |  |  |  |  |  |  |  |
| lssue Date                                                                                                | 06/25/2021                      |  |  |  |  |  |  |  |
| Рауее                                                                                                    | Martha Siemens                  |  |  |  |  |  |  |  |
| Reference                                                                                                 | Stationary Bill                 |  |  |  |  |  |  |  |
|                                                                                                    | Cancel Edit Submit              |  |  |  |  |  |  |  |

The Successful Submit message will appear. Click Issue Maintenance to view details.

| Successful Submit           You have successfully created an Issue instruction for check(s) 4488. | Issue Maintenance |
|---------------------------------------------------------------------------------------------------|-------------------|
|---------------------------------------------------------------------------------------------------|-------------------|

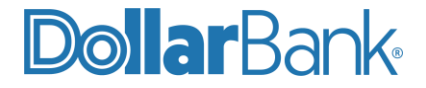

| Use this page to find exis | + Create Is                        | ssue 🖷 Print <b>?</b> Help |                     |                  |                   |
|----------------------------|------------------------------------|----------------------------|---------------------|------------------|-------------------|
| ISSUES                     |                                    |                            |                     |                  |                   |
| Account<br>All Accounts    | Issue Type<br>All Types            | Status<br>All Statuses     | From<br>06/24/2021  | To<br>06/25/2021 | Search            |
| Check Number(s)            | Account Nickname<br>Account Number | Issue Type 🔺               | Amount 🔺 Issue Date | Status           | Timestamp (EDT) 🔻 |
| 4488                       | Active Link Chk 2<br>xxxxxxx7144   | Issue Add                  | \$ 44.88 06/25/2021 | Scheduled        | 06/25/2021 07:14  |
| Show / Hide Columns        |                                    |                            |                     |                  | Show 10 👻         |
|                            |                                    | Reject De                  | elete Approve       |                  |                   |

**NOTE**: To create issues from the Issue Maintenance screen, click Create Issue.

| DASHBOARD        | ACCOUNTS -                      | PAYMENTS 🐨                    | TRANSFERS 🛩         | FRAUD CONTROL -            | CHECK SERVICES - | REPORTS - | FILE SERVICES - |              | • • •  |
|------------------|---------------------------------|-------------------------------|---------------------|----------------------------|------------------|-----------|-----------------|--------------|--------|
| ISSU<br>Use this | E MAINTE<br>page to find existi | NANCE<br>ng issue or void ins | structions and make | e modifications to the ins | tructions.       |           |                 | ssue 📑 Print | ? Help |

#### Task 2: Create a Multiple Check or Void Issue

Step 1: Click Fraud Control and under Create select Multiple Issue.

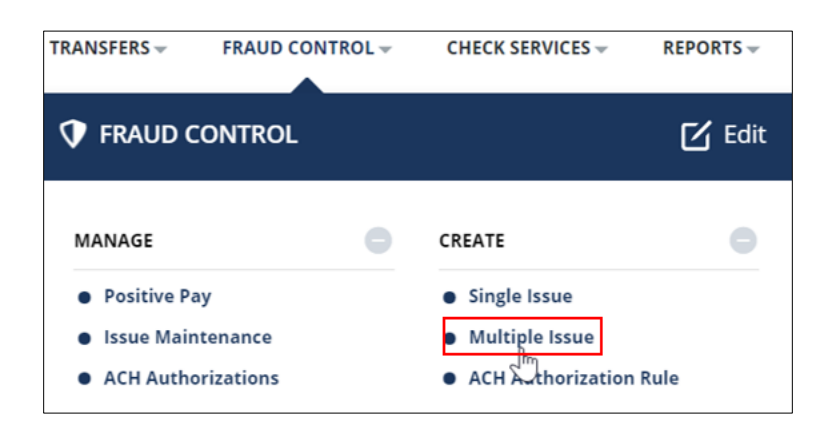

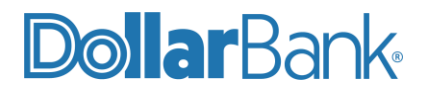

Step 2: Enter the required fields as marked by an asterisk (\*).

- Account: Check account number.
- Type: Issue Add, Issue Delete, Void Add or Void Delete.
- Checks:
  - Single: Add a single issue.
  - $\circ$  Range: Add a range of issues. Enter the range in the From and To fields.

| Account *   | Active Link Chk 2 - xxxxxx7144 | • |                 |    |
|-------------|--------------------------------|---|-----------------|----|
| Transaction | 8                              |   |                 |    |
|             | Type <b>*</b><br>Void Add      | Ŧ | Checks<br>Range | T> |
|             | To *<br>1011                   |   | Single          |    |
|             | Add Payee Information          |   | Range           | 1  |

In the below example, Range is selected.

| INSTRUCTION(S) |                                            |          |                        |               |                            | \star R   | equired Fields |
|----------------|--------------------------------------------|----------|------------------------|---------------|----------------------------|-----------|----------------|
| Account *      | Active Link Chk 2 - xxxxxx7144             | •        |                        |               |                            |           |                |
| Transaction    |                                            |          |                        |               |                            |           |                |
|                | Type *<br>Void Add                         | ~        | Checks<br>Range        | ~             | From *<br>1000             |           |                |
|                | To *<br>1011                               |          | Amount<br>Enter Amount |               | lssue Date *<br>06/25/2021 |           |                |
|                | Add Payee Information <u>Krystie</u> Infra |          |                        | Add Reference | Information                |           |                |
|                | You have entered 13 of 80 maximum          | characte | ers.                   |               |                            |           |                |
|                |                                            |          |                        |               |                            | $\square$ |                |
|                |                                            |          | Cancel                 | Continue      |                            |           |                |

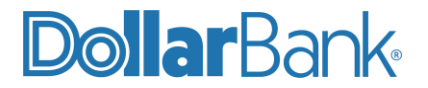

Step 3: Click the green add icon to add multiple issues. Follow the same steps as above to create all needed issues.

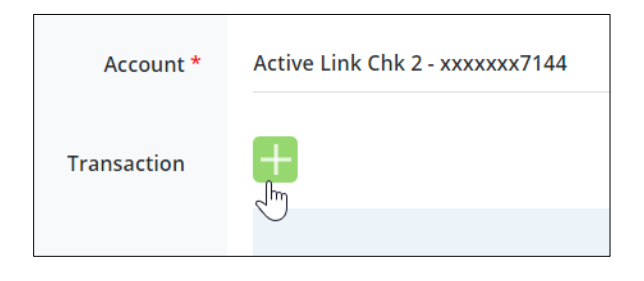

Step 4: If necessary, click the delete icon (X) to delete an issue before submission.

| INSTRUCTION(S) |                                |                        |                            | 🖲 Required Fields |
|----------------|--------------------------------|------------------------|----------------------------|-------------------|
| Account *      | Active Link Chk 2 - xxxxxx7144 | ~                      |                            |                   |
| Transaction    | <b>H</b>                       |                        |                            |                   |
|                | Type <b>*</b><br>Issue Delete  | Checks<br>Single       | From *<br>                 | 8                 |
|                | <b>To</b><br>Enter Number      | Amount *<br>4,488.00   | Issue Date *<br>06/25/2021 |                   |
|                | Add Payee Information          |                        | Add Reference Information  |                   |
|                |                                |                        |                            | 8                 |
|                | Type *<br>Void Add             | Checks<br>Range        | From *<br>1000             |                   |
|                | To *<br>1011                   | Amount<br>Enter Amount | Issue Date *<br>06/25/2021 |                   |
|                | Add Payee Information          |                        | Add Reference Information  |                   |
|                |                                |                        |                            |                   |
|                |                                | Cancel                 | Continue                   |                   |
|                |                                |                        |                            |                   |

Once all issues are added, click Continue.

Step 5: Review the information and click Edit if any changes are required. If the information is correct, click Submit.

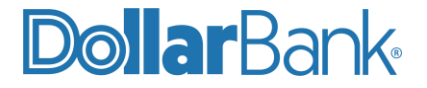

| PREVIEW CREATE MULTIPLE ISSUE OR VOID INSTRUCTION(S) Use this page to review the Create Issue or Void Instruction(s). |        |      |      |             |            |                   |                       |  |
|----------------------------------------------------------------------------------------------------|--------|------|------|-------------|------------|-------------------|-----------------------|--|
| XXXXXXX7144                                                                                                    |        |      |      |             |            |                   |                       |  |
| Туре                                                                                                    | Checks | From | То   | Amount      | Issue Date | Payee Information | Reference Information |  |
| Issue Delete                                                                                                    | Single | 4488 |      | \$ 4,488.00 | 06/25/2021 |                   |                       |  |
| Void Add                                                                                                    | Range  | 1000 | 1011 |             | 06/25/2021 | Krystie Infra     |                       |  |
| Cancel Edit Submit                                                                                                    |        |      |      |             |            |                   |                       |  |

The Successful Submit message will appear. Click Issue Maintenance to view details.

#### NOTE: You can add up to 10 issue item sets at one time as shown in the below example.

| Туре              | Checks                                      | From                 | То           | Amount                     | Issue Date                | Payee Information        | Reference Information |
|-------------------|---------------------------------------------|----------------------|--------------|----------------------------|---------------------------|--------------------------|-----------------------|
| Issue Delete      | Single                                      | 1111                 |              | <b>\$ 1</b> .11            | 06/29/2021                |                          |                       |
| Issue Add         | Single                                      | 1111                 |              | \$ 1.11                    | 06/29/2021                |                          |                       |
| Void Delete       | Single                                      | 5555                 |              | \$ 5.55                    | 06/29/2021                |                          |                       |
| Void Add          | Single                                      | 5555                 |              | \$ 5.55                    | 06/29/2021                |                          |                       |
| Issue Delete      | Single                                      | 4343                 |              | \$ 4,343.00                | 06/29/2021                |                          |                       |
| Issue Add         | Single                                      | 4343                 |              | \$ 4,343.00                | 06/29/2021                |                          |                       |
| Void Delete       | Single                                      | 1212                 |              | \$ 1,212.00                | 06/29/2021                |                          |                       |
| Void Add          | Single                                      | 1212                 |              | \$ 1,212.00                | 06/29/2021                |                          |                       |
| Issue Add         | Single                                      | 12212                |              | \$ 1,212.00                | 06/14/2021                |                          |                       |
| Issue Delete      | Single                                      | 122344               |              | \$ 1,212.00                | 06/29/2021                |                          |                       |
| Succes<br>You hav | <b>ssful Submit</b><br>e successfully creat | ed an Issue instruct | tion for che | ck(s) 1111 , 1111 , 5555 , | 5555 , 4343 , 4343 , 1212 | , 1212 , 12212 , 122344. | Issue Maintenance     |

#### Task 3: File Upload to Transmit Check or Void Issues

To upload check and void issue details, a File Upload Profile is needed.

**NOTE**: Dollar Bank will need to be notified prior to the first file upload to verify the file format is set up on the back end for processing.

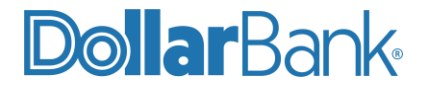

**Step 1**: Click File Services and under Standard File Uploads select Manage and Create.

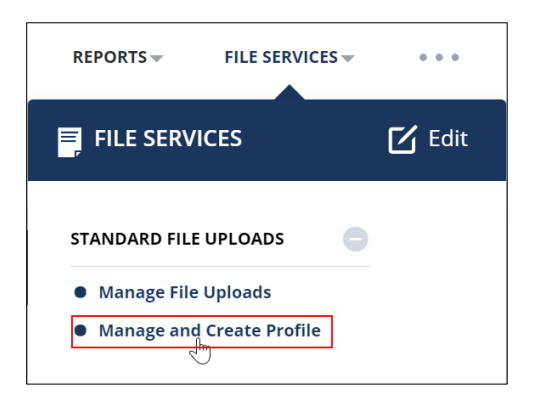

#### Step 2: Click Create Upload Profile.

Step 3: Provide the Profile Name and File Format. Click Next.

| CREATE UPLOAD PROFILI     | Ӿ Required Fields   | <b>?</b> ⊗ |  |
|---------------------------|---------------------|------------|--|
| Step 1 Select File Format |                     |            |  |
| Profile Name *            | Check Issue Upload  |            |  |
| File Format *             | Comma Separated (,) | -          |  |
|                           | Cancel Next         | :          |  |

Step 4: Provide the required fields as marked by an asterisk (\*).

| NOTE: It is important to select | ct the co | rrect date format. |
|---------------------------------|-----------|--------------------|
|                                 |           | _                  |
| Select a Date Format            | 1         |                    |
| YYYYMMDD                        |           |                    |
| YYMMDD                          |           | -                  |
| MMDDYY                          |           |                    |
| MMDDYYYY                        |           |                    |

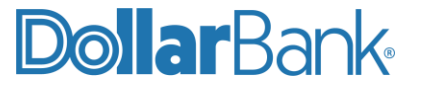

| CREATE UPLOAD PROFILE                                                      |                                                 | Ӿ Required Fields | ? | ⊗ |  |  |  |  |  |
|----------------------------------------------------------------------------|-------------------------------------------------|-------------------|---|---|--|--|--|--|--|
| Step 2 of 3: Use this page to add and remove fields from an Upload Profile |                                                 |                   |   |   |  |  |  |  |  |
| PROFILE INFORMATION                                                        | PROFILE INFORMATION                             |                   |   |   |  |  |  |  |  |
| Profile Access *                                                           | Private Public ?                                |                   |   |   |  |  |  |  |  |
| Date Format *                                                              | MMDDYYYY                                        |                   |   |   |  |  |  |  |  |
| Number of Header Rows                                                      | o ?                                             |                   |   |   |  |  |  |  |  |
| Options                                                                    | Check for duplicate files and reject duplicates |                   |   |   |  |  |  |  |  |
|                                                                            | Add 2 decimal places to amounts                 | Ν                 |   |   |  |  |  |  |  |

Step 5: Under Default Values select the Transaction Type. Options are Issue Add, Issue Delete, Void Add or Void Delete.

Provide an Account Number under Default Values if you do not want to add this field in your file.

| DEFAULT VALUES           |                                                                                                    |  |  |  |  |  |  |
|--------------------------|----------------------------------------------------------------------------------------------------|--|--|--|--|--|--|
| Transaction Type         | Select a Transaction Type                                                                                                    |  |  |  |  |  |  |
| Bank                     | Select a Transaction Type 🗸                                                                                                    |  |  |  |  |  |  |
| Account Number           | Issue Add                                                                                                    |  |  |  |  |  |  |
| lssue Date               | رات العلم العلم ال |  |  |  |  |  |  |
|                          | Void Add                                                                                                    |  |  |  |  |  |  |
| TRANSACTION TYPE MAPPING | Void Delete                                                                                                    |  |  |  |  |  |  |
|                          |                                                                                                    |  |  |  |  |  |  |

**Step 6**: Under Upload Field Selection, Check Number, Issue Date and Check Amount are required fields. Select all other needed fields by using the arrow icons. Please contact Treasury Management customer service for more details on creating a profile. Once completed, click Next.

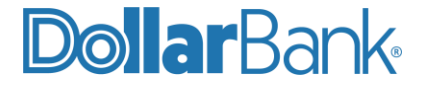

| Available Fields |          | Fields Included in File * |
|------------------|----------|---------------------------|
| Transaction Type |          | Check Number *            |
| Bank             |          | Issue Date *              |
| Account Number   |          | Check Amount *            |
| Reference        |          |                           |
| Payee            |          |                           |
| User Defined 1   |          |                           |
| User Defined 2   |          |                           |
| User Defined 3   | Move All |                           |
|                  | ▶        |                           |
|                  |          |                           |
|                  |          |                           |
|                  |          |                           |
|                  |          |                           |
| Cancel           | Back     | Next                      |

Step 7: Review the Upload Profile information and click Submit Profile.

| PREVIEW UPLOAD PROFILE        |                                                              | Required Fields | <b>?</b> |
|-------------------------------|--------------------------------------------------------------|-----------------|----------|
| Step 3 of 3: Use this page to | review Upload Profile information                            |                 |          |
| PROFILE INFORMATION           |                                                              | •               |          |
| Profile Name                  | Check Issue Upload                                           |                 |          |
| File Format                   | Comma Separated (,)                                          |                 |          |
| Profile Access                | Public                                                       |                 |          |
| Date Format                   | MMDDYY                                                       |                 |          |
| Number of Header Rows         | 0                                                            |                 |          |
| Check for duplicates          | No                                                           |                 |          |
| 2 Decimal Places on Amounts   | No                                                           |                 |          |
| DEFAULT VALUES                |                                                              |                 | •        |
| Transaction Type              | Issue Add                                                    |                 |          |
| UPLOAD FIELD SELECTION        |                                                              |                 | •        |
| Upload Fields                 | Account Number<br>Check Number<br>Check Amount<br>Issue Date |                 |          |
|                               | Cancel Back Submit Profile                                   |                 |          |

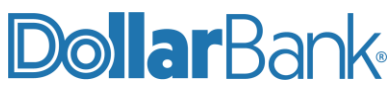

The Successful Submit message will appear.

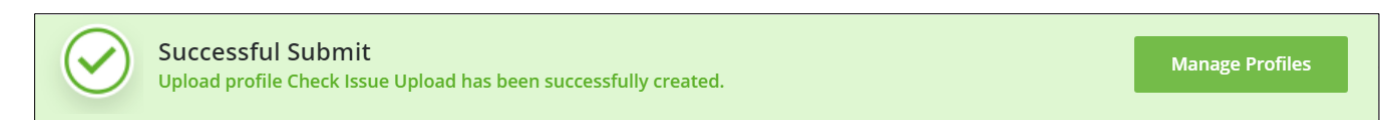

Step 8: Click File Services and under Standard File Uploads select Manage File Uploads.

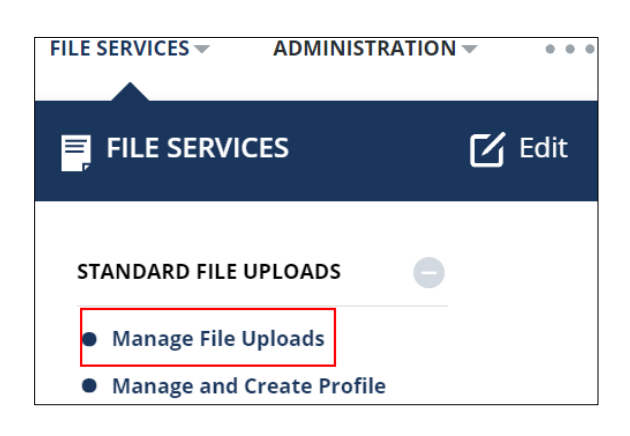

Step 9: Click Upload File.

| MANAGE FILE UPLOADS<br>Use this page to review uploaded files. | + Upload File | <b>C</b> Refresh | Print | ? Help |
|----------------------------------------------------------------|---------------|------------------|-------|--------|
|----------------------------------------------------------------|---------------|------------------|-------|--------|

Step 10: Select the Upload Type and click Next.

| CREATE FILE UPLOAD            |                      | 🚷 Required Fields | <b>?</b> ⊗ |
|-------------------------------|----------------------|-------------------|------------|
| Step 1 of 2: Use this page to | select upload type.  |                   |            |
| Upload Type *                 | Select Upload Type   |                   |            |
|                               | Select Upload Type ✓ |                   |            |
|                               | ACH(Standard)        | •                 |            |
|                               | Check Issue          |                   |            |
|                               | Check Issue Upload   |                   |            |

Step 11: Click Browse to select your desired file, then click Upload.

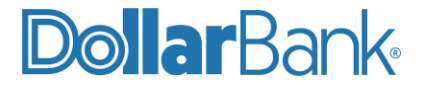

| CREATE FILE UPLOAD            | 🛠 Required Fields                     | ? & |  |  |  |  |
|-------------------------------|---------------------------------------|-----|--|--|--|--|
| Step 2 of 2: Use this page to |                                       |     |  |  |  |  |
| Upload Type                   | Check Issue Upload                    |     |  |  |  |  |
| File Location/File Name *     | n/File Name * Browse Check import.txt |     |  |  |  |  |
|                               | Cancel Back Upload                    |     |  |  |  |  |

Step 12: On the Manage File Uploads screen, the file upload will appear with an Awaiting Transmission status. Select and click Transmit.

| <b>MANAGE FILE UI</b><br>Use this page to review upload | PLOADS<br>ded files. |                    | +                                               | Upload File | <b>C</b> Refresh | Print          | ? Help |
|---------------------------------------------------------|----------------------|--------------------|-------------------------------------------------|-------------|------------------|----------------|--------|
| UPLOADS                                                 |                      |                    |                                                 |             |                  |                |        |
| File Name<br>Check import                               |                      | From<br>07/15/2021 | To<br>07/15/2021                                |             | Search           |                | 0      |
| Date/Time 🔺                                             | File Name 🔺          | Upload Type 🔺      | Debit Amount (Items) 🔺<br>Credit Amount (Items) |             | Status 🔺         |                |        |
|                                                         |                      |                    |                                                 |             | ◀ VIEW L         | AST MODIFIED B | Y O    |
| 07/15/2021 06:45                                        | Check import         | User Defined Issue |                                                 | \$ 12.34    | Awaiting Tran    | smission       |        |

Step 13: On Transmit File Uploads screen, click Transmit again to confirm the transmission.

| TRANSMIT F<br>Use this page to transm | ILE UPLOADS<br>nit file uploads. |                    |                       | ? Help                |
|---------------------------------------|----------------------------------|--------------------|-----------------------|-----------------------|
| SELECTED UPLOADS                      |                                  |                    |                       |                       |
| Date/Time                             | File Name                        | Upload Type        | Status                | Summary               |
|                                       |                                  |                    |                       | VIEW LAST MODIFIED BY |
| 07/15/2021 06:45                      | Check import                     | User Defined Issue | Awaiting Transmission | Amount : USD 12.34    |
|                                       |                                  |                    |                       | Instructions : 1      |
|                                       |                                  | Cancel             | Transmit              |                       |
|                                       |                                  |                    |                       | 2                     |

The Successful Submit message will appear.

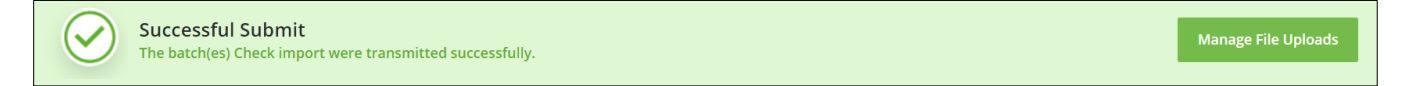

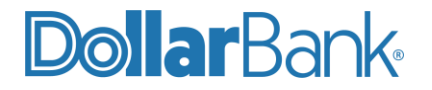

#### **Reviewing Exception Items**

Within the Manage Positive Pay section you can review your company's check and ACH exception items as well as accept or return the items.

#### **Task 4: View Positive Pay Exceptions**

Follow the steps below to review the status of any check and/or ACH positive pay exception items.

**Step 1**: Click Fraud Control and under Manage select Positive Pay.

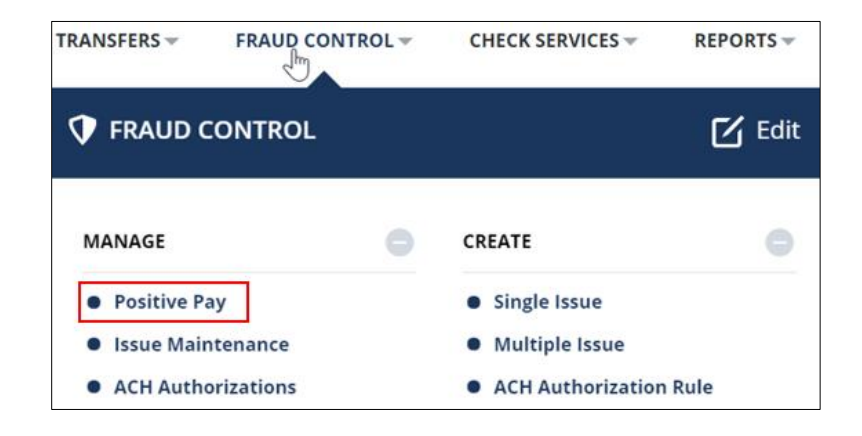

Step 2: The Positive Pay screen displays the status of all account with check exception items.

| ACCOU | UNTS                          |              |                  |                |                  |                  |         |
|-------|-------------------------------|--------------|------------------|----------------|------------------|------------------|---------|
| c     | HECK                          | ACH          |                  |                |                  |                  |         |
| STANE | DARD                          |              |                  |                |                  |                  | c       |
|       | Account Nick<br>Account Numb  | name 🔺<br>er | Total Suspects 🛋 | Needs Review 🔺 | CutOff (EDT) 🔺   | Status 🛋         | Actions |
|       | Active Link Cl<br>xxxxxxx2205 | nk 1         | 5                | 5              | 06/24/2021 11:00 | Open             | 0 👔     |
|       | Active Link Cl<br>xxxxxxx7144 | nk 2         | 3                | 3              | 06/24/2021 11:00 | Open             | 0       |
|       | Dormont Che<br>xxxxxx2449     | ck 1         | 0                | 0              |                  | No suspect items | 0       |
|       | Inactive Chk<br>xxxxxxx8641   | I            | 3                | 3              | 06/24/2021 11:00 | Open             | 0       |

**NOTE**: To view the status of all accounts with ACH exception items, click the ACH tab.

Each account listed displays the below details:

- Account Nickname / Account Number: The nickname of each account, displayed as a link. If an account has not been given a nickname, a default descriptive name is shown.
- Total Suspects: The total number of suspect items (exceptions) for each account.
- Needs Review: The number of suspect items that need review.
- Cutoff: The time after which an item can no longer be reviewed, which is 11:00 AM EST.

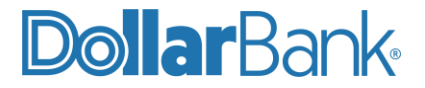

NOTE: The displayed time is in EST, please check the time according to your current time zone.

- Status: Actions taken or required for the account's suspect items:
  - No suspect items: The account has no suspect items.
  - Open: The account has suspect items and no action has been taken.
  - o In Process: Action has been taken on some, but not all, suspect items for the account.
  - Pending Approval: Suspect items are awaiting approval on the decisions.
  - o Complete: Action has been taken on all suspect items for the account.
- Action: Options for acting on the exception.

Step 3: There are two ways to view exception details for an account. Click the eye icon.

| STANE | STANDARD                             |                  |                |                  |          |         |  |  |  |
|-------|--------------------------------------|------------------|----------------|------------------|----------|---------|--|--|--|
|       | Account Nickname 🔺<br>Account Number | Total Suspects 🔺 | Needs Review 🔺 | CutOff (EDT) 🔺   | Status 🔺 | Actions |  |  |  |
|       | Active Link Chk 1<br>xxxxxxx2205     | 5                | 5              | 06/24/2021 11:45 | Open     |         |  |  |  |
|       | A stiller Linds Chile 2              | 2                | 2              | 0C/24/2024 44:4E | 0        |         |  |  |  |

Or, select the account and click View.

| STAN | STANDARD •                           |                  |                |                  |                  |           |  |  |  |  |  |
|------|--------------------------------------|------------------|----------------|------------------|------------------|-----------|--|--|--|--|--|
|      | Account Nickname 🔺<br>Account Number | Total Suspects 🔺 | Needs Review 🔺 | CutOff (EDT) 🔺   | Status 🔺         | Actions   |  |  |  |  |  |
|      | Active Link Chk 1<br>xxxxxxx2205     | 5                | 5              | 06/24/2021 11:45 | Open             | 0         |  |  |  |  |  |
|      | Active Link Chk 2<br>xxxxxx7144      | 3                | 3              | 06/24/2021 11:45 | Open             | 0         |  |  |  |  |  |
|      | Dormont Check 1<br>xxxxxxx2449       | 0                | 0              |                  | No suspect items | 0         |  |  |  |  |  |
|      | Inactive Chk 1<br>xxxxxxx8641        | 3                | 3              | 06/24/2021 11:45 | Open             | 0         |  |  |  |  |  |
| Show | / Hide Columns                       |                  |                |                  |                  | Show 10 💌 |  |  |  |  |  |
|      |                                      |                  | View Make      | Decision         | Ģ                |           |  |  |  |  |  |

Step 4: Suspect Items can only be responded to for the current day.

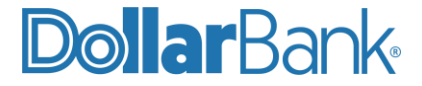

| VIEW SUSPECT<br>Use this page to review dec | VIEW SUSPECT ITEMS - POSITIVE PAY<br>Use this page to review decisions on suspect items. |                   |                 |                 |          |             |        |     |
|---------------------------------------------|------------------------------------------------------------------------------------------|-------------------|-----------------|-----------------|----------|-------------|--------|-----|
| ACCOUNTS                                    |                                                                                          |                   |                 |                 |          |             |        |     |
| From<br>06/23/2021                          | To<br>06/23/2021                                                                         |                   | Sea             | arch            |          |             |        | •   |
| Account Nickname 🔺<br>Account Number        | Date  Reference ID                                                                       | Amount 🔺<br>Payee | Serial Number 🔺 | Reason 🔺        | Status 🔺 | Decision    |        |     |
| Active Link Chk 2<br>xxxxxxx7144            | <b>06/23/2021</b><br>171                                                                 | \$ 112.74         | 43327           | Paid no issue   | Open     | No Decision |        |     |
| Active Link Chk 2<br>xxxxxxx7144            | <b>06/23/2021</b><br>173                                                                 | \$ 974.12         | 43445           | • Paid no issue | Open     | No Decision |        |     |
| Active Link Chk 2<br>xxxxxxx7144            | <b>06/23/2021</b><br>172                                                                 | \$ 654.21         | 43549           | Paid no issue   | Open     | No Decision |        |     |
| Show / Hide Columns                         |                                                                                          |                   |                 |                 |          |             | Show 1 | 0 🔻 |

The column details are as below:

- Serial Number: Check number of the suspect item.
- Date / Reference ID: Date the item was presented for payment, along with the sequence number of the exception item.
- Amount/Payee: Amount of the item and payee as presented (if applicable).
- Reason: The reason why the item was declared suspect.
- **Image:** If an image of item is available, click camera icon to view a read-only image.
- Status: Current status of item:
  - Open: No action has been taken.
  - In Process: Action is being taken.
  - Pending Approval: Action has been taken, but it still needs approval.
  - Complete: Action has been taken and it has been approved.
- **Decision:** Shows the current decision status.
- Step 5: Click the eye icon next to the exception Reason to view the individual exception details, as shown below.

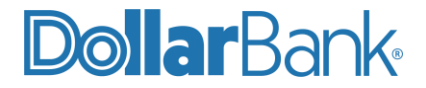

| VIEW SUSPECT ITEM     |                     |             |          | 8 |
|-----------------------|---------------------|-------------|----------|---|
| SUSPECT ITEM          |                     |             |          | 0 |
| Account Nickname      | e Active Link Chk 2 |             |          |   |
| Account Number        | r xxxxxx7144        |             |          |   |
| Currency              | USD                 |             |          |   |
| Reference ID          | 171                 |             |          |   |
| Serial Number         | r 43327             |             |          |   |
| Image                 |                     |             |          |   |
| Presentment Date      | 06/23/2021          |             |          |   |
| Presentment Amount    | t \$112.74          |             |          |   |
| Reasor                | Paid no issue       |             |          |   |
| Status                | s Open              |             |          |   |
| SUSPECT AUDIT INFORMA | ATION               |             |          | 0 |
| User ID               | Date / Time         | Decision    | Function |   |
| BATCH_USER            | 09/22/2020 11:19    | No Decision | Open     |   |

#### Task 5: Make a Decision on a Check Positive Pay Item

When a presented check does not match an issued item on file, it will be listed in your company's Manage Positive Pay screen under the Check tab. Any items on this report must be answered or "decisioned" by 11:00 AM EST of the report date. If the item is not answered/decisioned by 11:00 AM, it will automatically default to Pay or Return depending on your company's setup.

Follow the below steps to review and decision any check items on the Manage Positive Pay Check tab.

Step 1: On the Check tab, click the green bulb icon under the Actions column.

| Account Nickname 🔺<br>Account Number | Total Suspects 🔺 | Needs Review 🔺 | CutOff (EDT) 🛋   | Status 🔺 | Actions |
|--------------------------------------|------------------|----------------|------------------|----------|---------|
| Active Link Chk 1<br>xxxxxxx2205     | 5                | 5              | 06/24/2021 11:45 | Open     |         |

You can also select the item and click Make Decision.

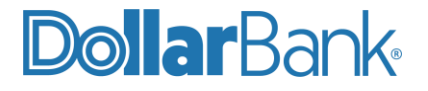

| ACCO | UNTS                                 |                  |                |                  |                  |           |
|------|--------------------------------------|------------------|----------------|------------------|------------------|-----------|
|      | снеск АСН                            |                  |                |                  |                  |           |
| STAN | DARD                                 |                  |                |                  |                  | •         |
|      | Account Nickname 🔺<br>Account Number | Total Suspects 🔺 | Needs Review 🔺 | CutOff (EDT) 🔺   | Status 🔺         | Actions   |
|      | Active Link Chk 1<br>xxxxxxx2205     | 5                | 5              | 06/24/2021 11:45 | Open             | 0         |
|      | Active Link Chk 2                    | 3                | 3              | 06/24/2021 11:45 | Open             | 0 👔       |
|      | Dormont Check 1<br>xxxxxxxx2449      | 0                | 0              |                  | No suspect items | 0         |
|      | Inactive Chk 1<br>xxxxxxx8641        | 3                | 3              | 06/24/2021 11:45 | Open             | 0 🚺       |
| Show | / / Hide Columns                     |                  |                |                  |                  | Show 10 - |
|      |                                      |                  | View Make      | e Decision       |                  |           |

Step 2: Click the eye icon to view item details as needed.

| MANAGE SUSP<br>Use this page to review or the second second s | MANAGE SUSPECT ITEMS - POSITIVE PAY Use this page to review or update decisions on suspect items. |                   |                 |                 |          |             |   |  |  |  |  |
|----------------------------------------------------------------------------------------------------|---------------------------------------------------------------------------------------------------|-------------------|-----------------|-----------------|----------|-------------|---|--|--|--|--|
| ACCOUNTS                                                                                                    | ACCOUNTS                                                                                          |                   |                 |                 |          |             |   |  |  |  |  |
| From<br>06/23/2021                                                                                                    | To<br>06/23/2021                                                                                  |                   | Search          |                 |          |             | 0 |  |  |  |  |
| Account Nickname 🔺<br>Account Number                                                                                                    | Date 🔺<br>Reference ID                                                                            | Amount 🔺<br>Payee | Serial Number 🔺 | Reason 🔺        | Status 🔺 | Decision    |   |  |  |  |  |
|                                                                                                    |                                                                                                   |                   |                 |                 |          | Set All     | • |  |  |  |  |
| Inactive Chk 1<br>xxxxxxx8641                                                                                                    | 06/23/2021<br>164                                                                                 | \$ 25.87          | 23540           | Paid no issue   | Open 🖸   | No Decision |   |  |  |  |  |
| Inactive Chk 1<br>xxxxxxx8641                                                                                                    | 06/23/2021<br>165                                                                                 | \$ 139.87         | 23565           | Paid no issue   | Open 🖸   | No Decision | Ŧ |  |  |  |  |
| Inactive Chk 1<br>xxxxxxxxxxxxxxxxxxxxxxxxxxxxxxxxxxxx                                                                                                    | 06/23/2021<br>166                                                                                 | \$ 257.98         | 23575           | • Paid no issue | Open 💿   | No Decision | - |  |  |  |  |

Click the Decision drop-down and select the needed decision for each suspect item. You can also select an option from Set All to apply a Decision to all items in column.

Available decisions for check suspect items are Return, No Decision or Pay.

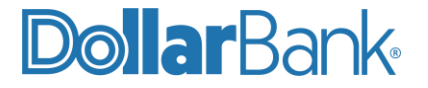

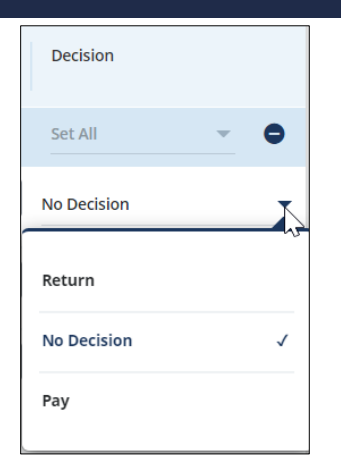

#### Step 3: When finished, click Continue.

| Account Nickname 🔺<br>Account Number | Date  Reference ID       | Amount 🔺<br>Payee | Serial Number 🔺 | Reason 🔺        | Status 🔺 | Decision  |   |
|--------------------------------------|--------------------------|-------------------|-----------------|-----------------|----------|-----------|---|
|                                      |                          |                   |                 |                 |          | Set All 👻 | > |
| Inactive Chk 1<br>xxxxxxx8641        | <b>06/23/2021</b><br>164 | \$ 25.87          | 23540           | • Paid no issue | Open 💿   | Return    | • |
| Inactive Chk 1<br>xxxxxxxx8641       | <b>06/23/2021</b><br>165 | \$ 139.87         | 23565           | Paid no issue   | Open 🖸   | Return    | • |
| Inactive Chk 1<br>xxxxxxxx8641       | <b>06/23/2021</b><br>166 | \$ 257.98         | 23575           | Paid no issue   | Open 🖸   | Return    | • |
| Show / Hide Columns                  |                          |                   |                 |                 | 2        | Show 10   | F |
|                                      |                          | Ca                | ncel Co         | ntinue          |          |           |   |

Step 4: Review your decisions and then click Submit.

| ACCOUNTS                           |                          |                 |                             |                           |       |               |        |   |          |           |
|------------------------------------|--------------------------|-----------------|-----------------------------|---------------------------|-------|---------------|--------|---|----------|-----------|
| Account Nickname<br>Account Number | Date<br>Reference ID     | Amount<br>Payee | Issue Amount<br>Issue Payee | Serial Number<br>Currency |       | Reason        | Status |   | Decision |           |
| Inactive Chk 1<br>xxxxxxxx8641     | <b>06/23/2021</b><br>164 | \$25.87         |                             | 23540<br>USD              | 0     | Paid no issue | Open   |   | Return   |           |
| Inactive Chk 1<br>xxxxxxx8641      | <b>06/23/2021</b><br>165 | \$139.87        |                             | 23565<br>USD              | 0     | Paid no issue | Open   |   | Return   |           |
| Inactive Chk 1<br>xxxxxxx8641      | <b>06/23/2021</b><br>166 | \$257.98        |                             | 23575<br>USD              | 0     | Paid no issue | Open   |   | Return   |           |
|                                    |                          |                 |                             |                           |       |               |        |   |          | Show 10 👻 |
|                                    |                          |                 | Cancel                      | S                         | ubmit |               |        | [ | r.       |           |

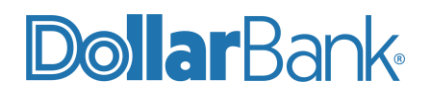

The Successful Submit message will appear.

You have successfully decisioned 3 item(s) for account xxxxxx8641.

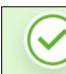

Successful Submit

Manage Positive Pay

Step 5: Click Manage Positive Pay to view the Status change to Complete.

| STAN | DARD                                 |                  |                |                  |                  | •         |
|------|--------------------------------------|------------------|----------------|------------------|------------------|-----------|
|      | Account Nickname 🔺<br>Account Number | Total Suspects 🔺 | Needs Review 🔺 | CutOff (EDT) 🔺   | Status 🔺         | Actions   |
|      | Active Link Chk 1<br>xxxxxxx2205     | 5                | 0              | 06/24/2021 11:45 | Complete         | 0         |
|      | Active Link Chk 2<br>xxxxxxx7144     | 3                | 0              | 06/24/2021 11:45 | Complete         | 0 👔       |
|      | Dormont Check 1<br>xxxxxxx2449       | 0                | 0              |                  | No suspect items | 0         |
|      | Inactive Chk 1<br>xxxxxxxx8641       | 3                | 0              | 06/24/2021 11:45 | Complete         | 0 👔       |
| Show | / Hide Columns                       |                  |                |                  |                  | Show 10 💌 |
|      |                                      |                  | View Make      | : Decision       |                  |           |

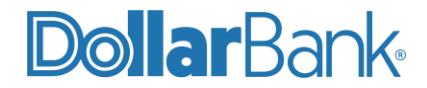

#### Task 6: Make a Decision on an ACH Positive Pay Item

When an ACH debit is presented to the Bank and does not match an ACH Authorization rule on file, it will appear on your company's Manage Positive Pay, ACH tab. Any items listed on this screen must be answered or "decisioned" by 11:00 AM EST of the report date. If the item is not answered/decisioned by 11:00 AM, it will automatically default to Pay or Return depending on your company's setup.

Follow the below steps to review and decision any ACH items on the Manage Positive Pay, ACH tab.

Step 1: On the ACH tab, click the green bulb icon or select the item and click Make Decision.

Step 2: The displayed columns (Originating Company ID and SEC code) are different from the Check tab.

| MANAGE SU<br>Use this page to review | ISPECT ITE        | MS - ACH               |                           |                  |        |                | Print   | ? Help |
|--------------------------------------|-------------------|------------------------|---------------------------|------------------|--------|----------------|---------|--------|
| ACCOUNTS                             |                   |                        |                           |                  |        |                |         |        |
| From<br>06/24/2021                   |                   | To<br>06/24/2021       | Sei                       | arch             |        |                |         | 0      |
| Account Nickname 🔺<br>Account Number | Date 🔺<br>SEC     | Originating Company ID | Amount  Transaction Type  | Reference Number | ▲ Sta  | tus 🔺 Decision | ı       |        |
|                                      |                   |                        |                           |                  |        | Set All        | ~       | •      |
| Active Link Chk 2<br>xxxxxx7144      | 06/24/2021<br>CCD | 1020433294             | <b>\$ 525.00</b><br>Debit | 3710936          | Item   | Paid No Action | 1       | -      |
| Active Link Chk 2<br>xxxxxx7144      | 06/24/2021<br>CCD | 1020433294             | <b>\$ 741.58</b><br>Debit | 3710937          | O Item | Paid No Action | 1       | •      |
| Show / Hide Columns                  |                   |                        |                           |                  |        |                | Show 10 | -      |
|                                      |                   | с                      | ancel                     | Continue         |        |                |         |        |

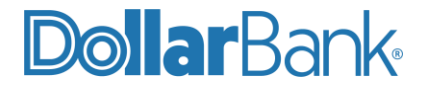

**Step 3:** Review each suspect item. Click the eye icon as needed to view additional details. The Suspect Audit Information in the example below shows No Action in under Decision.

| SUSPECT ITEM             |                   |           |          |
|--------------------------|-------------------|-----------|----------|
| Account Nickname         | Active Link Chk 2 |           |          |
| Account Number           | xxxxxxx7144       |           |          |
| Currency                 | USD               |           |          |
| Reference ID             | 3710936           |           |          |
| Date                     | 06/24/2021        |           |          |
| Presentment Amount       | \$ 525.00         |           |          |
| Originating Company Name | TEST GO-LIVE6     |           |          |
| Originating Company ID   | 1020433294        |           |          |
| Transaction Type         | Debit             |           |          |
| SEC                      | CCD               | 2         |          |
| Status                   | Item Paid         |           |          |
| SUSPECT AUDIT INFORMATIO | N                 |           |          |
| User ID                  | Date / Time       | Decision  | Function |
| BATCH_USER               | 06/25/2021 05:07  | No Action | Open     |

Step 4: Click Cancel to go back to the Manage Suspect Items- ACH screen.

Step 5: Click Decision to view the available decision options:

- Return
- Pay
- Duplicate
- No Action

Select your needed Decision and click Continue.

| MANAGE S<br>Use this page to rev     | USPECT IT<br>iew or update decis | EMS - ACH<br>ions on suspect items. |                              |                    |             | ē                      | Print <b>?</b> Help |
|--------------------------------------|----------------------------------|-------------------------------------|------------------------------|--------------------|-------------|------------------------|---------------------|
| ACCOUNTS                             |                                  |                                     |                              |                    |             |                        |                     |
| From<br>06/24/2021                   |                                  | To<br>06/24/2021                    | Se                           | arch               |             | Return<br>Pay          |                     |
| Account Nickname 🔺<br>Account Number | Date A                           | Originating Company ID              | Amount 🔺<br>Transaction Type | Reference Number 🔺 | Status 🔺    | Duplicate<br>No Action | J                   |
| Active Link Chk 2<br>xxxxxxx7144     | 06/24/2021<br>CCD                | 1020433294                          | <b>\$ 525.00</b><br>Debit    | 3710936            | O Item Paid | No Action              | Ĩ.                  |
| Active Link Chk 2<br>xxxxxxx7144     | 06/24/2021<br>CCD                | 1020433294                          | <b>\$ 741.58</b><br>Debit    | 3710937            | O Item Paid | No Action              | •                   |
| Show / Hide Columns                  |                                  |                                     |                              |                    |             |                        | Show 10 💌           |
|                                      |                                  | c                                   | ancel                        | Continue           |             |                        |                     |

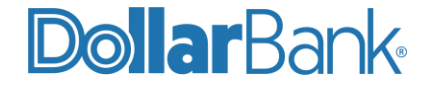

Step 6: Review and click Submit.

| MANAGE F<br>Review Accounts th     | POSITIVE PA       | <b>AY</b><br>ns                                    |                            |                  |             | 6        | Print   | ? Help |
|------------------------------------|-------------------|----------------------------------------------------|----------------------------|------------------|-------------|----------|---------|--------|
| ACCOUNTS                           |                   |                                                    |                            |                  |             |          |         |        |
| Account Nickname<br>Account Number | Date<br>SEC       | Originating Company Name<br>Originating Company ID | Amount<br>Transaction Type | Reference Number | Status      | Decision |         |        |
| Active Link Chk 2<br>xxxxxx7144    | 06/24/2021<br>CCD | TEST GO-LIVE6<br>1020433294                        | <b>\$525.00</b><br>Debit   | 3710936          | O Item Paid | Рау      |         |        |
| Active Link Chk 2<br>xxxxxx7144    | 06/24/2021<br>CCD | TEST GO-LIVE6<br>1020433294                        | <b>\$741.58</b><br>Debit   | 3710937          | Item Paid   | Return   |         |        |
|                                    |                   |                                                    |                            |                  |             |          | Show 10 | ) –    |
|                                    |                   |                                                    | Cancel Sub                 | mit              |             |          |         |        |
|                                    |                   |                                                    |                            |                  |             |          |         |        |

The Successful Submit message will appear.

| Successful Submit<br>You have successfully decisioned 2 item(s) for account xxxxxx7144. | Manage Positive Pay |
|-----------------------------------------------------------------------------------------|---------------------|
|-----------------------------------------------------------------------------------------|---------------------|

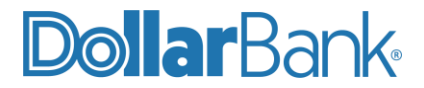

#### Issue Maintenance

Under Issue Maintenance you can find existing issue or void instructions and make modifications as needed.

#### Task 7: Search Issues

Step 1: Click Fraud Control and under Manage select Issue Maintenance.

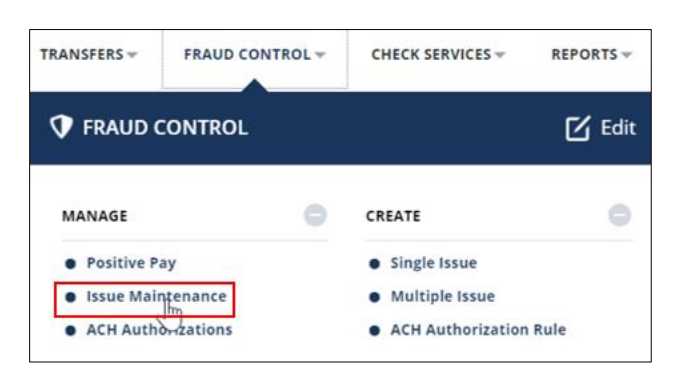

Step 2: Search an Issue detail by providing any of the below:

- Account: Default is All Accounts. Select a specific account number from the list.
- Issue Type: Default is All Types. Select Issue Add, Issue Delete, Void Add or Void Delete.
- Status: Default is All Statuses. Select Scheduled, Pending Approval, Sent or Rejected.
- **Date**: Provide From and To dates to search.

| Use this page to find existin | NANCE<br>ng issue or void instructions a | ind make modifications to the ir | istructions.       |                  | Create Issu | e Print           | ? Help |
|-------------------------------|------------------------------------------|----------------------------------|--------------------|------------------|-------------|-------------------|--------|
| ISSUES                        |                                          |                                  |                    |                  |             |                   |        |
| Account I<br>All Accounts A   | ssue Type                                | Status<br>All Statuses           | From<br>06/24/2021 | To<br>06/25/2021 |             | Search            | 0      |
| Check Number(s) 🔺             | Account Nickname<br>Account Number       | Issue Type 🔺                     | Amount 🔺           | Issue Date 🔺     | Status 🔺    | Timestamp (EDT) 🔻 |        |
| 1000 - 1011                   | Active Link Chk 2<br>xxxxxx7144          | Void Add                         |                    | 06/25/2021       | Sent        | 06/25/2021 11:02  |        |
| 4488                          | Active Link Chk 2<br>xxxxxx7144          | Issue Delete                     | \$ 4,488.00        | 06/25/2021       | Sent        | 06/25/2021 11:02  |        |
| 4488                          | Active Link Chk 2<br>xxxxxx7144          | Issue Add                        | \$ 44.88           | 06/25/2021       | Sent        | 06/25/2021 07:59  |        |
| Show / Hide Columns           |                                          |                                  |                    |                  |             | Show 10           | -      |
|                               |                                          | Reject De                        | elete A            | Approve          |             |                   |        |

Click Search. Issues are displayed according to the search criteria.

## **Dollar**Bank

| ISSUE               | 5                 |                            |                             |                     |    |                    |              |           |                   |      |
|---------------------|-------------------|----------------------------|-----------------------------|---------------------|----|--------------------|--------------|-----------|-------------------|------|
| Account<br>Active L | ink Chk 2 - xxx 🔻 | Issue Type<br>Issue Delete | •                           | Status<br>Scheduled | •  | From<br>06/01/2021 | To<br>06/3   | 30/2021   | Search            | 0    |
|                     | Check Number(s) 🔺 | Acco<br>Acco               | ount Nickname<br>unt Number | Issue Type          | •  | Amount 🔺           | Issue Date 🔺 | Status 🔺  | Timestamp (EDT) 🔻 | ,    |
|                     | 122344            | Activ                      | ve Link Chk 2<br>xxx7144    | Issue Delet         | e  | \$ 1,212.00        | 06/29/2021   | Scheduled | 06/29/2021 03:40  |      |
|                     | 1111              | Activ                      | ve Link Chk 2<br>xxx7144    | Issue Delet         | e  | \$ 1.11            | 06/29/2021   | Scheduled | 06/29/2021 03:40  |      |
|                     | 4343              | Activ                      | ve Link Chk 2<br>xxx7144    | Issue Delet         | е  | \$ 4,343.00        | 06/29/2021   | Scheduled | 06/29/2021 03:40  |      |
| Show                | / Hide Columns    |                            |                             |                     |    |                    |              |           | Show              | 10 🔻 |
|                     |                   |                            |                             | Reject              | De | lete               | Approve      |           | $\searrow$        |      |

#### Task 8: Modify or Delete Check and Void Issues

Step 1: After searching for an issue as noted in Task 7, click the desired Check Number to edit details.

| Check Number(s) 🔺 | Account Nickname<br>Account Number | Issue Type 🔺 | Amount 🔺    | lssue Date 🔺 | Status 🔺  | Timestamp (EDT) 🔻 |
|-------------------|------------------------------------|--------------|-------------|--------------|-----------|-------------------|
| 1111<br>Jm        | Active Link Chk 2<br>xxxxxxx7144   | Issue Delete | \$ 1.11     | 06/29/2021   | Scheduled | 06/29/2021 03:40  |
| 4343              | Active Link Chk 2<br>xxxxxxx7144   | Issue Delete | \$ 4,343.00 | 06/29/2021   | Scheduled | 06/29/2021 03:40  |

Step 2: Choose one of three actions:

- Cancel: Cancel the Edit action and return to the Issue Maintenance screen.
- **Delete**: Delete the issue. Click Delete again On the Delete Issue or Void Instruction screen and the Successful Submit message will appear.
- Continue: Continue issue edit.

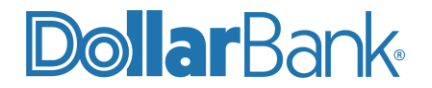

| INSTRUCTION        |                                   |
|--------------------|-----------------------------------|
| Account *          | Active Link Chk 2 - xxxxxxx7144   |
| Transaction Type * | Issue Delete                      |
| Checks *           | Single Range                      |
|                    | Check Number * Enter Check Number |
| Amount *           | Enter Amount                      |
| Issue Date *       | 06/29/2021                        |
| Payee              | Enter Payee                       |
| Reference          | Enter Reference                   |
|                    | Cancel Delete Continue            |

Make your required changes. In the example below, the following changes have been made:

- Changed Transaction Type to Issue Add.
- Added Amount.

| EDIT ISSUE OR VOID II<br>Use this page to edit or delete an issue of | NSTRUCTION<br>r void instruction. |       |
|----------------------------------------------------------------------|-----------------------------------|-------|
| INSTRUCTION                                                          |                                   |       |
| Account *                                                            | Active Link Chk 2 - xxxxxx7144    |       |
| Transaction Type *                                                   | Issue Add 🔍                       |       |
| Checks *                                                             | Single                            | Range |
|                                                                      | Check Number *                    | 1000  |
|                                                                      |                                   |       |
| Amount *                                                             | 12.12                             |       |
| Issue Date *                                                         | 06/29/2021                        |       |

When complete, click Continue.

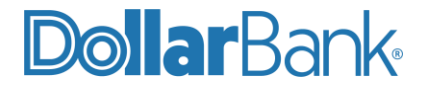

| PREVIEW CREATE ISSUE OR VOID INSTRUCTION Use this page to review the Create Issue or Void Instruction. |                                                      |  |  |  |  |
|----------------------------------------------------------------------------------------------------|------------------------------------------------------|--|--|--|--|
| INSTRUCTION                                                                                            |                                                      |  |  |  |  |
| Account<br>Transaction Type<br>Check Number                                                            | Active Link Chk 2 - xxxxxxx7144<br>Issue Add<br>1000 |  |  |  |  |
| Amount<br>Issue Date                                                                                   | \$ 12.12<br>06/29/2021                               |  |  |  |  |
|                                                                                                    | Cancel Edit Submit                                   |  |  |  |  |

**Step 3**: Review and click Cancel if you want to cancel the Edit. Click Edit if you want to make further modifications. Click Submit if the displayed information is accurate.

Step 4. The Successful Submit message will appear. Click Issue Maintenance to view details.

| Successful Submit<br>You have successfully modified an Issue instruction for check(s) 1000. |
|---------------------------------------------------------------------------------------------|
|---------------------------------------------------------------------------------------------|

| <b>NOTE</b> : To Delete cannot Delete an | e an issue from th<br>issue with a Sen     | e Issue Maintenan<br>t status.   | ce screen, selec   | t the issue record | and click Delete. You          |
|------------------------------------------|--------------------------------------------|----------------------------------|--------------------|--------------------|--------------------------------|
| Use this page to find exi                | ENANCE<br>sting issue or void instructions | and make modifications to the ir | nstructions.       | Creat              | ie Issue 💼 Print <b>?</b> Help |
| ISSUES                                   |                                            |                                  |                    |                    |                                |
| Account  All Accounts                    | Issue Type All Types                       | Status<br>Scheduled 💌            | From<br>06/28/2021 | To<br>06/29/2021   | Search                         |
| Check Number(s) 🔺                        | Account Nickname<br>Account Number         | Issue Type 🔺                     | Amount 🔺 Issue     | Date 🔺 Status 🔺    | Timestamp (EDT) 🔻              |
| 1221                                     | Active Link Chk 2<br>xxxxxx7144            | Issue Add                        | \$ 1,221.00 06/29  | 9/2021 Scheduled   | 06/29/2021 08:23               |
| Show / Hide Columns                      |                                            |                                  |                    |                    | Show 10 🔻                      |
|                                          |                                            | Reject D                         | elete Approv       | e                  |                                |

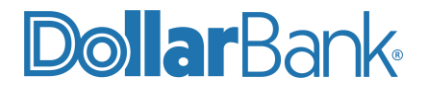

**NOTE**: If your company has Dual Control enabled, a user with Approver entitlement must Reject or Approve the issue. The initiator of the issue cannot Reject or Approve it. However, the initiator can Delete an issue they created.

#### ACH Authorizations

An ACH Authorization Rule defines the rules for an ACH payment. When an ACH is presented on the account it will be matched to the rule criteria set up here. If the criteria mentioned in the rule does not match the ACH transaction presented it will show as an exception item.

#### Task 9: Create an ACH Authorization Rule

Step 1: Click Fraud Control and under Create select ACH Authorization Rule.

NOTE: ACH Authorization Rules are for debits only.

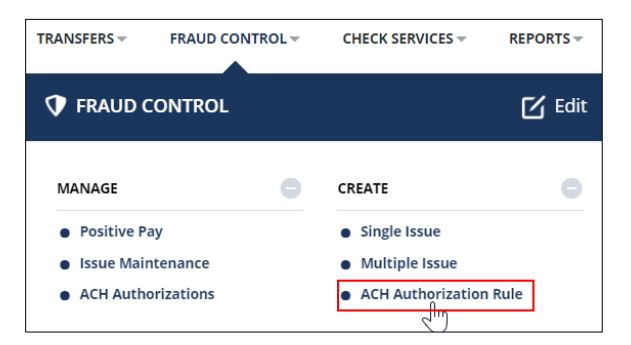

- Step 2: Provide required fields as marked with an asterisk (\*) and review the default value for the optional fields. Enter the Rule Information:
  - Rule Name
  - Receiving Account: Use the check box to select accounts as needed.
  - Originating Company: Select the default, All Originating Companies, to set the rule to apply to all originating companies or select Enter Originating Company Name/Company ID to set the rule to apply to one originating company. **Note**: If selecting All Originating Companies, then the account cannot have any other ACH Authorization Rules associated.
  - Transactions: Select All Transactions for this rule to be applied to any transaction amount or select Enter Amount and then choose either a single transaction amount or an amount range.
  - Transaction Type: Must select Debit Only any other option will make the rule invalid.

Enter the Rule Parameters:

- Provide Effective Date.
- Expiration Date: Provide an Absolute Date or Specific Number of Payments.
- Action: The default is Auto Accept. Select Auto Return or Exception Accept if needed.

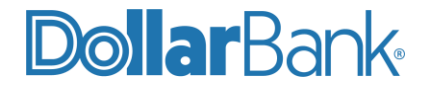

| CREATE ACH AUTH     | ORIZATION RULE                |                       | ?                         |
|---------------------|-------------------------------|-----------------------|---------------------------|
| RULE INFORMATION    |                               |                       | 😸 Required Fields         |
| Rule Name *         | ACH Rule Sample               |                       |                           |
| Receiving Account * | Show All Search               | ٩                     |                           |
|                     | Account Number 🔺              | Account Nickname 🔺    | Bank ID 🔺                 |
|                     | ×xxxxxxx4447                  | XYZ Lockbox Account   | 243074385                 |
|                     | ххххххх7088                   | XYZ Operating Account | 243074385                 |
|                     | xxxxxxx9443                   | XYZ Payroll Account   | 243074385                 |
| Originating Company | All Originating Companies     | Enter Originating     | Company Name / Company ID |
|                     | Company Name * Sample Company | ,                     |                           |
|                     | Company ID * Enter Company II | )                     |                           |
| Transactions        | All Transactions              | Enter Amount          |                           |
| Transaction Type    | Credit and Debit Credit Only  | Debit Only            |                           |
| ULE PARAMETERS      |                               |                       |                           |
| Effective Date *    | 11/10/2021                    |                       |                           |
| Expiration Date     | Absolute Date                 | Specific Number       | of Payments               |
|                     | Date mm/dd/yyyy               |                       |                           |
| Action              | Auto Accept     Auto Return   | Exception Accept      |                           |
|                     |                               |                       |                           |
|                     | Cance                         | el Continue           |                           |

Step 3: Review the Rule details and click Edit if some changes are needed. Click Submit if all details are correct.

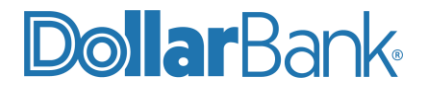

| INFORMATION              |                                   | 🛞 Required Field |
|--------------------------|-----------------------------------|------------------|
| Rule Name                | ACH Rule Sample                   |                  |
| Receiving Account        | XYZ Lockbox Account - xxxxxxx4447 |                  |
| Originating Company Name | Sample Company                    |                  |
| Originating Company ID   | 123456789                         |                  |
| Transactions             | All Transactions                  |                  |
| Transaction Type         | Credit and Debit                  |                  |
| PARAMETERS               |                                   |                  |
| Effective Date           | 11/10/2021                        |                  |
| Action                   | Auto Accept                       |                  |

The Successful Submit message will appear.

| Successful Submit<br>You have successfully created ACH authorization rule ACH Rule July. | ACH Authorization |
|------------------------------------------------------------------------------------------|-------------------|
|------------------------------------------------------------------------------------------|-------------------|

**NOTE**: If your company has Dual Control enabled, the ACH Authorization Rule will have a Pending Approval status. A user with Approver entitlement must Approve or Reject the Rule.

#### Task 10: Edit an ACH Authorization Rule

Step 1: Click Fraud Control and under Manage select ACH Authorizations.

| TRANSFERS - FRAUD CONTROL - | CHECK SERVICES -                   | REPORTS - |
|-----------------------------|------------------------------------|-----------|
| FRAUD CONTROL               |                                    | 🗹 Edit    |
| MANAGE 😑                    | CREATE                             | 0         |
| Positive Pay                | • Single Issue                     |           |
| Issue Maintenance           | <ul> <li>Multiple Issue</li> </ul> |           |
| ACH Authorizations          | ACH Authorization                  | Rule      |

Step 2: There are two options to edit an ACH Authorization Rule:

- Click the Rule Name.
- Click the yellow Edit icon.

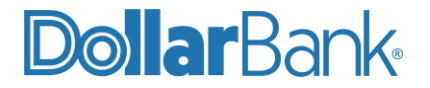

| MANAGE AC                    | CH AUTHORIZATIO                      | INS                   | Create ACH Aut   | thorization  | Print <b>?</b> He |
|------------------------------|--------------------------------------|-----------------------|------------------|--------------|-------------------|
| ACH AUTHORIZATION            | s                                    |                       |                  |              |                   |
| Rule Name<br>Enter Rule Name | Account<br>Select Account            | ADVANCED SEARCH       |                  |              | 0                 |
| Rule Name 🔺                  | Account Nickname<br>Account Number   | Originating Company 🔺 | Effective Date 🔺 | Status 🔺     | Action            |
| ACH Auth July                | Active Link Chk 1<br>xxxxx1234<br>05 | All                   | 07/13/2021       | Not Accepted |                   |
| ACH Rule July                | Active Link Chk 1<br>xxxxx1234<br>05 | All                   | 07/13/2021       | Not Accepted |                   |
| ACHAUT01                     | View Accounts                        | All                   | 06/23/2021       | Expired      |                   |
| Test001                      | View Accounts                        | All                   | 07/06/2021       | Not Accepted |                   |
| Show / Hide Columns          |                                      |                       |                  |              | Show 10 💌         |
|                              | Reject                               | Delete                | Арргоче          |              |                   |

Step 3: Make changes to the ACH Rule as needed and click Continue.

| Originating Company | All Originating Companies |             | Enter Originating Company Name / Company ID |
|---------------------|---------------------------|-------------|---------------------------------------------|
| Transactions        | All Transactions          |             | Enter Amount                                |
| Transaction Type    | Credit and Debit          | Credit Only | O Debit Only                                |
|                     |                           |             |                                             |
| RULE PARAMETERS     |                           |             | •                                           |
| Effective Date *    | 07/13/2021                |             |                                             |
| Expiration Date     | Absolute Date             |             | O Specific Number of Payments               |
|                     | Payments                  | 10          |                                             |
| Action              | Auto Accept               | Auto Return | Exception Accept                            |
|                     |                           | Cancel      | Continue                                    |

Step 4: Review the changes and click Submit.

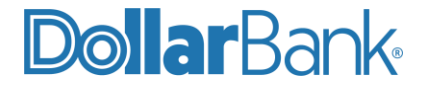

| PREVIEW ACH AUTHO     Use this page to preview an ACH Author | RIZATION RULE                  |        |      |        | View History        |
|--------------------------------------------------------------|--------------------------------|--------|------|--------|---------------------|
| RULE INFORMATION                                             |                                |        |      |        | 😌 Required Fields 😑 |
| Rule Name                                                    | ACH Auth July                  |        |      |        |                     |
| Receiving Account                                            | Active Link Chk 1 - xxxxxx2205 |        |      |        |                     |
| Originating Company                                          | All Originating Companies      |        |      |        |                     |
| Transactions                                                 | All Transactions               |        |      |        |                     |
| Transaction Type                                             | Credit Only                    |        |      |        |                     |
| RULE PARAMETERS                                              |                                |        |      |        | 0                   |
|                                                              |                                |        |      |        |                     |
| Effective Date                                               | 07/13/2021                     |        |      |        |                     |
| Specific Number of Payments                                  | 10                             |        |      |        |                     |
| Action                                                       | Auto Return                    |        |      |        |                     |
|                                                              |                                |        |      |        |                     |
|                                                              |                                | Cancel | Edit | Submit |                     |

The Successful Submit message will appear.

| $\oslash$ | Successful Submit<br>You have successfully modified ACH authorization rule ACH Auth July.                                                                                                    | Manage ACH Authorization |
|-----------|----------------------------------------------------------------------------------------------------|--------------------------|
|           | Tourney Succession y mouniculation fail Activity and a succession y mouniculation fail for the succession of the succession of the success |                          |

#### Positive Pay Alerts and Texts

Receive a text or e-mail alert for any of the available Positive Pay notifications. There are three Positive Pay Alerts available: Positive Pay Daily Notification, Positive Pay Daily Deadline Reminder and Positive Pay Suspect.

Positive Pay Daily sends an alert everyday notifying you if you have any Positive Pay Exceptions to review.

Positive Pay Daily Deadline Reminder sends reminder to review exceptions by 10 AM. You will receive this reminder even if you already reviewed and decisioned your exceptions. Positive Pay Suspect sends an alert only if there are any Positive Pay Exceptions to review.

#### Task 11: Setting Up Positive Pay Alerts and Texts

Step 1: Navigate to Additional Services and select Additional Alerts.

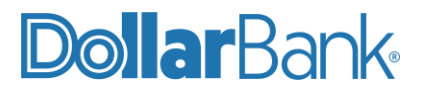

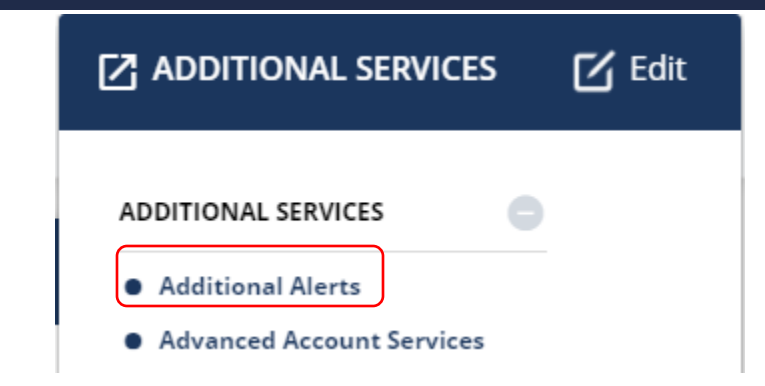

#### Step 2: Click Create Alert.

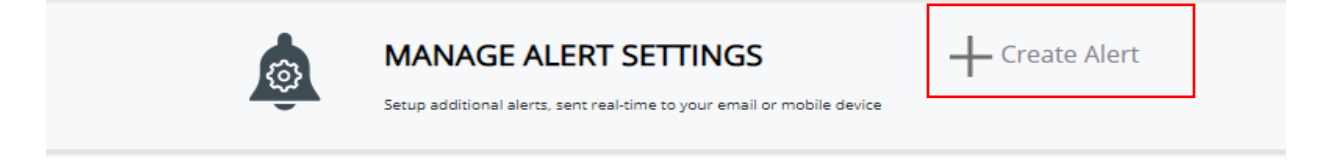

Step 3: There are three alerts related to Positive Pay.

| @         | MANAGE A<br>Setup additional alert | LERT SETTINGS     | Positive Pay Daily Notification<br>Positive Pay Daily Deadline Reminder |
|-----------|------------------------------------|-------------------|-------------------------------------------------------------------------|
|           | ALERT SETTINGS                     | DELIVERY SETTINGS | Recurring Payment End<br>Stop Expiring<br>Stop Placed                   |
| ALERT SET | TINGS                              |                   | Vendor Change<br>Vendor Delete<br>Wire Transfer In                      |

In this example we are setting up alert for Positive Pay Suspects. Click Positive Pay Suspects.

Step 4: Select the desired account from the drop-down box and enter the minimum amount that you would like to be alerted about.

Select a Deliver To option for the alert and Click Submit.

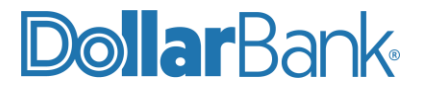

| Edit Alert |            |                                           |                                                           | ×                                                                                         |
|------------|------------|-------------------------------------------|-----------------------------------------------------------|-------------------------------------------------------------------------------------------|
|            | Alert Type | Positive pay sus                          | pect item exist                                           |                                                                                           |
|            |            | Be alerted daily o<br>a specified accou   | only when you have Po<br>nt.                              | sitive Pay exception items to review for                                                  |
|            | Account    | xxxxxx1234                                |                                                           |                                                                                           |
|            | Amount     | 0.01                                      |                                                           |                                                                                           |
|            | Deliver To | You may select a options by clickir page. | dditional delivery optio<br>g on <b>add delivery opti</b> | ons below or create additional delivery<br>on button in <b>set alert delivery options</b> |
|            |            | Select                                    | Delivery Name                                             | Deliver To                                                                                |
|            |            |                                           | EMAIL                                                     |                                                                                           |
|            |            |                                           | SECURED EMAIL                                             |                                                                                           |
|            |            |                                           | SECURED EMAIL002                                          |                                                                                           |
|            |            |                                           | Cancel                                                    | Submit                                                                                    |

The Successful Submit message will appear.

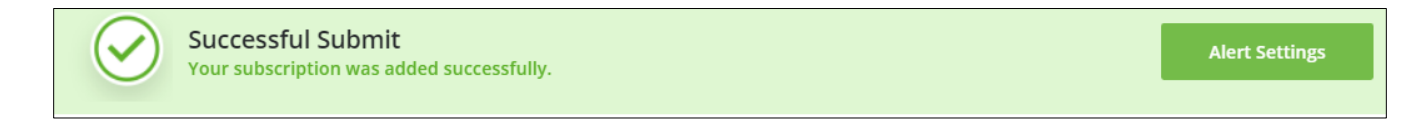

#### Reconcilement

Reconcilement offers your company an area to do maintenance on Issued Items before or after the Items are presented to Dollar Bank for payment. Reconcilement Is accessed under the Additional Services menu In Business Online Banking.

#### Task 12: Inquiry

Inquiry will perform a search for items based on their status, date range, check number or dollar amount. Follow the steps below to inquire on a check or ACH debit item.

Step 1: Log in to Business Online Banking, click Additional Services and select Reconcilement.

Step 2: Within Reconcilement Activity, select an account and then select Inquiry.

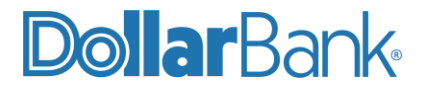

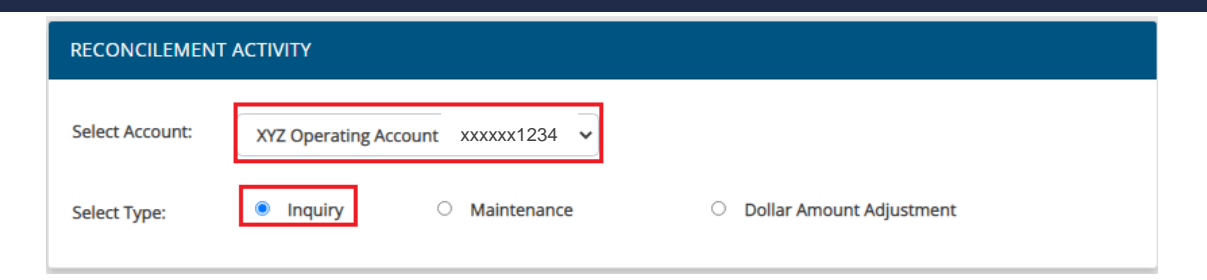

Step 3: Within Inquiry select a check issue status or ACH, enter criteria for one or more of the options and then click Submit.

| INQUIRY               |                   |              |            |  |
|-----------------------|-------------------|--------------|------------|--|
| Account: xxxxxx1      | 1234              |              |            |  |
| Description: XYZ Oper | rating Account    |              |            |  |
| O Issue O Void/Cancel | ○ Stop ○ Paid/Rec | oncile 🖲 All | О АСН      |  |
| Date Range            | From 09/01/2021   | То           | 10/31/2021 |  |
| Check Number Range    | From              | То           |            |  |
| Dollar Amount Range   | From 200          | То           | 210        |  |
|                       |                   |              |            |  |
|                       |                   | Cancel       | Submit     |  |

**Step 4**: Review the results displayed. From here an image of a paid check can be displayed by clicking on View Check Detail or click Previous Screen to return to the Reconcilement main menu.

| INQU   | IRY CRITER      | IA          |                  |                 |              |                    |             |             |
|--------|-----------------|-------------|------------------|-----------------|--------------|--------------------|-------------|-------------|
|        |                 |             |                  |                 |              |                    |             |             |
| Accou  | nt:             | XXXXXXX     | 1234             |                 |              |                    |             |             |
| Descri | ption:          | XYZ Ope     | rating Account   |                 |              |                    |             |             |
| Date F | Range:          | 09/01/20    | 021 - 10/31/2021 |                 |              |                    |             |             |
| Dollar | Range:          | \$200 - \$2 | 210              |                 |              |                    |             |             |
|        |                 |             |                  |                 |              |                    |             |             |
| INOU   |                 | re          |                  |                 |              |                    |             |             |
| ΙΝΟΟ   | INT RESUL       | 15          |                  |                 |              |                    |             |             |
| Select | Check<br>Number | Issue Date  | Status Date      | lssue<br>Amount | Check Amount | Sequence<br>Number | Status Code | Payee       |
| 0      | 7891            |             | 10/26/2021       |                 | \$209.57     | 18013536           | Ρ           |             |
| Pre    | vious Screer    | ı           |                  |                 |              |                    | View C      | heck Detail |

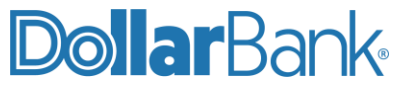

#### Task 13: Maintenance

The Reconcilement Maintenance is available to add an item to Positive Pay or edit and match items already in the Positive Pay system. This function will most often be used when an item was presented for payment with errors in either the issued item or the paid item. For example, an item presented to Dollar Bank for payment has a dollar amount mismatch due to the bank of first deposit misreading the amount on the check or misreading the check number. For the issued item to be marked as paid, edit the issued or paid item and then manually match the two items.

Step 1: Log in to Business Online Banking, click Additional Services and select Reconcilement.

Step 2: Under Reconcilement Activity, select an account and then select Maintenance.

| RECONCILEM             | IENT ACTIVITY  |                                      |                               |
|------------------------|----------------|--------------------------------------|-------------------------------|
| Select Account:        | : x            | YZ Operating Account xxxxxxx1234     |                               |
| Select Type:           | С              | Inquiry B Maintenand                 | ce O Dollar Amount Adjustment |
| RECONCILEM             | IENT MAINTENAN | ICE                                  |                               |
| Account:<br>Descriptio | in:            | xxxxxxx1234<br>XYZ Operating Account |                               |
| Select                 | Activity       | Check Number                         |                               |
| 0                      | Add Item       |                                      |                               |
| 0                      | Edit Item      |                                      |                               |
| 0                      | Match Item     |                                      |                               |
|                        |                | Cancel                               | Continue                      |

Step 3: Select which type of maintenance to perform.

- a. Select Add Item to add an issued, voided or canceled item and click Continue.
  - I. Select a status for the item to add to Positive Pay then input the item's check number, issue date (MM/DD/YYYY), dollar amount and payee.

| ADD ITEM        |             |               |                   |              |
|-----------------|-------------|---------------|-------------------|--------------|
| Issue Item      | O Void Item | O Cancel Item |                   |              |
| Check Number:   | 123456      |               | Issue Date:       | 11/01/2021   |
| Dollar Amount:  | 100.00      |               | Payee:            | Sample Payee |
| Address 1:      |             |               | Address 2:        |              |
| City:           |             |               | State:            |              |
| Zip Code:       |             |               | Add. Information: |              |
|                 |             |               |                   |              |
| Previous Screen | Account     | Selection     |                   |              |

Click Submit to Add the item to Positive Pay.

## **Dollar**Bank

II.

| DD | ITEM |
|----|------|
|    |      |

Onfirmation Add Issue Item was successful

- b. Select Edit Item to edit an item already in the Positive Pay system.
  - I. Enter a Check Number to edit and click Continue. Then, edit any or all the data associated with the selected item. Click Submit to complete the edit of the item.

| EDIT ITEM          |                   |                   |        |
|--------------------|-------------------|-------------------|--------|
| Check Number:      | 123456            | Duplicate Number: |        |
| Status Date:       | 11/01/2021        | Dollar Amount:    | 100.00 |
| Payee:             | Sample Payee      | Address 1:        |        |
| Address 2:         |                   | City:             |        |
| State:             |                   | Zip:              |        |
| Issue Information: |                   | Status Code:      |        |
|                    |                   |                   |        |
| Previous Screen    | Account Selection |                   | Submit |

- c. Select Match Item to manually match an issued item to a paid item.
  - II. Enter a Check Number to match and click Submit.
  - III. Confirm the item details are for the item to match.
  - IV. Enter the Seq. Number for the paid item and click Submit to complete the item match.

| МАТСН ІТЕМ        |                   |             |                   |                        |
|-------------------|-------------------|-------------|-------------------|------------------------|
| O Void Item       | O Cancel Item     | ⊖ Stop Item | Paid Item         | Seq. Number: 123456789 |
| Check Number:     | 200075            | 51          | Duplicate Number: | 123456789              |
| Issue Date:       | 10/27/2           | 2021        | Dollar Amount:    | 20.00                  |
| Payee:            | ADAM              | KARLOVICH   |                   |                        |
| Address 1:        |                   |             | Address 2:        |                        |
| City:             |                   |             | State:            |                        |
| Zip Code:         |                   |             | Status Code:      | I.                     |
| Add. Information: |                   |             |                   |                        |
| Previous Screen   | Account Selection |             |                   | Submit                 |

#### Task 14: Dollar Amount Adjustment

The Dollar Amount Adjustment Request is used when the paid item amount is incorrect. When submitting a dollar amount adjustment request, Dollar Bank will pull the original check image to verify the accuracy of the request. Once the validation is complete the adjustment will be made to the account.

Step 1: Log in to Business Online Banking, click Additional Services and select Reconcilement.

Step 2: Under Reconcilement Activity, select an account and then select Dollar Amount Adjustment.

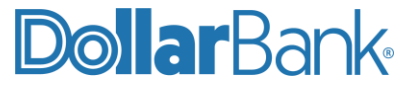

Step 3: Enter the Check Number, Paid Amount and Issue Amount for the request and click Submit.

| DOLLAR AMOUNT ADJUS      | TMENT REQUEST                     |              |
|--------------------------|-----------------------------------|--------------|
| Account:<br>Description: | xxxxxxx1234<br>XYZ Operating Acco | bunt         |
| Check Number             | Paid Amount                       | Issue Amount |
|                          |                                   |              |
|                          |                                   |              |
|                          |                                   |              |
|                          |                                   |              |
|                          |                                   | Cancel       |

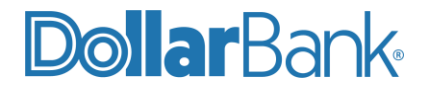

#### FAQs

- Q: How do you know there are Positive Pay exception items?
  - A: Set up e-mail or text alerts to receive each business morning letting you know there are exception items that need a decision. Follow Task 11 to walk you through setting up this alert.
- Q: Besides fraud, why else would an item be on the Positive Pay Exception Report?
  - A: Exception checks include, but are not limited to, encoding errors either monetarily or by check number. Other issues include files not uploaded or duplicate issued checks. You have the opportunity to correct the check number and/or the dollar amounts directly in the system (Task 8).
- Q: What happens if you forget to review Positive Pay exceptions?
  - A: When Positive Pay is set up, you will specify a default decision for the daily check exceptions. Each client selects Pay or Return as their default setting. If the default setting is to Pay, then all exception items in that day's list will remain posted in the account.
- Q: How can I verify our exceptions have been answered/decisioned?
  - A: Review the Positive Pay Exception Report (Tasks 5 and 6). If the Needs Review tab is zero, then the items have been decisioned.
- Q: What happens if the check payee disputes a Positive Pay return?
  - A: By returning an item under the Positive Pay guidelines, we are returning an item under the time limit allowed by law. By staying within the prescribed guidelines for returning a check, both the drawee and depository banks are removed from any dispute for the returned check. Any dispute or action related to the return of the check must be settled directly between the check issuer and payee; this can be directly by agreement or through legal process between the two parties.
- Q: What happens if someone tries to cash a check at a Dollar Bank office?
  - A: Dollar Bank is covered by Positive Pay Protection. Any checks presented to a teller are compared to your company's issued check file. If the check does not match the information in the file, Dollar Bank will contact your business to remind you to directly enter the issued check into the Positive Pay system. If the check does not get entered into Positive Pay, a Dollar Bank office will not cash the check.
- Q: What file formats does Dollar Bank accept for issued check files?
  - A: The file format types that can be uploaded into the Positive Pay system are Fixed Length (txt) and Comma Delimited (CSV). Typically, these file formats may be easily extracted from your accounting or bookkeeping software.
- Q: What information is needed in the issued check file?
  - A: Account Number, Check Number, Check Amount and Issue Date are required. Payee and Additional Data are optional.
- Q: What if the file submitted contains items that are not checks?
  - A: If the issued check file contains other information, the system will ignore those items as long as they do not contain a Check Number, Issue Date and Amount.
- Q: What if the wrong file is uploaded?
  - A: Dollar Bank can easily delete an incorrect file. If a file needs to be deleted, please contact the Treasury Management Department at 1-855-282-3888, Monday Friday from 8:30 AM 5:00 PM EST.

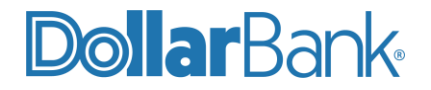

Q: What if a check is written after a file has been submitted?

A: If a check is written after a file has been submitted, you can either send a new file or submit the check(s) using the Task 1. This will allow you to enter a single check or a series of checks without having to create and upload a new file.

Q: How can I verify a check is in the Positive Pay system?

A: To perform a Check Inquiry on the check number follow Task 7.

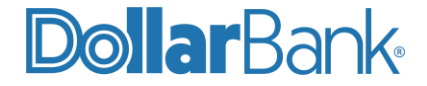

# DollarBank

### **Treasury Management** 1-855-282-3888 Dollar.Bank/BusinessOnline

Equal Housing Lender. Member FDIC. Copyright © 2021, Dollar Bank, Federal Savings Bank.